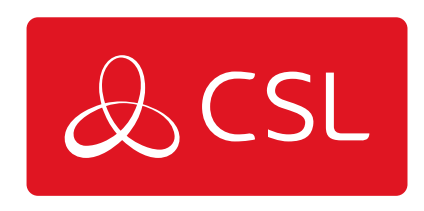

## RUT200

## CONFIGURA EN TU ORDENADOR LA LAN (WINDOWS)

CONNECTED • SECURE • LIVE

## **RUT200**

## Configura en tu ordenador la LAN (Windows)

1. Asegúrate de que la conexión de red está activada. Ve a Inicio - Panel de control -Redes e Internet - Centro de redes y recursos compartidos. Haz clic en Cambiar configuración del adaptador en el panel izquierdo, luego haz clic con el botón derecho en Adaptador de red y selecciona Habilitar.

| Ethernet                                                   |  |
|------------------------------------------------------------|--|
| Network adapte Raable<br>Network adapte Status<br>Diagnose |  |
| Create Shontout                                            |  |
| 🕀 Properties                                               |  |
|                                                            |  |

2. Comprueba si la IP y el DNS se obtienen automáticamente. Haz clic con el botón derecho del ratón en Adaptador de red inalámbrico y selecciona propiedades. A continuación, selecciona Protocolo de Internet versión 4 y haz clic en Propiedades.

3. Si no está seleccionada, marca obtener una dirección IP y obtener la dirección del servidor DNS automáticamente. Haz clic en Aceptar.

| Internet Prote | ocol Version 4 (TCP/IPv4) Prop | perties    |          |  |
|----------------|--------------------------------|------------|----------|--|
| General        | Alternate Configutation        |            |          |  |
|                |                                |            |          |  |
|                |                                |            |          |  |
| 00             | btain an IP address automatic  | cally      |          |  |
|                |                                |            |          |  |
|                |                                |            |          |  |
|                |                                |            |          |  |
|                |                                |            |          |  |
|                | btain DNS server address aut   | omatically |          |  |
|                |                                |            |          |  |
|                |                                |            |          |  |
|                |                                |            |          |  |
|                |                                |            |          |  |
|                |                                |            | Advanced |  |
|                |                                |            |          |  |